# L2TP Over IPsec Between Windows 2000 and VPN 3000 Concentrator Using Digital Certificates Configuration Example

Document ID: 14117

## Contents

Introduction **Prerequisites** Requirements **Components Used** Objectives Conventions **Obtain a Root Certificate Obtain an Identity Certificate for the Client** Create a Connection to the VPN 3000 Using the Network Connection Wizard **Configure the VPN 3000 Concentrator** Obtain a Root Certificate Obtain an Identity Certificate for the VPN 3000 Concentrator Configure a Pool for the Clients Configure an IKE Proposal Configure the SA Configure the Group and User **Debug Information Troubleshoot Information Related Information** Introduction

This document shows the step-by-step procedure used to connect to a VPN 3000 Concentrator from a Windows 2000 client using the L2TP/IPSec built-in client. It is assumed that you use digital certificates (stand-alone root Certification Authority (CA) without Certificate Enrollment Protocol (CEP)) to authenticate your connection to the VPN Concentrator. This document uses the Microsoft Certificate Service for illustration. Refer to the Microsoft  $\square$  website for documentation on how to configure it.

Note: This is an example only because the appearance of the Windows 2000 screens can change.

# Prerequisites

## Requirements

There are no specific requirements for this document.

## **Components Used**

The information in this document is for the Cisco VPN 3000 Concentrator series.

## **Objectives**

In this procedure, you complete these steps:

- 1. Obtain a root certificate.
- 2. Obtain an identity certificate for the client.
- 3. Create a connection to the VPN 3000 with the help of the Network Connection Wizard.
- 4. Configure the VPN 3000 Concentrator.

#### Conventions

For more information on document conventions, refer to the Cisco Technical Tips Conventions.

# **Obtain a Root Certificate**

Complete these instructions in order to obtain a root certificate:

1. Open a browser window and type in the URL for the Microsoft Certificate Authority (usually http://servername or the IP address of CA/certsrv).

The Welcome window for certificate retrievals and requests displays.

2. On the Welcome window under Select a task, choose **Retrieve the CA certificate or certificate revocation list** and click **Next**.

| A Microsoft Certificate Services - Microsoft Internet Explorer                                                                                                    |                                                              |
|----------------------------------------------------------------------------------------------------|--------------------------------------------------------------|
| Ele Edit View Favorites Icols Help                                                                                                    |                                                              |
| ← . ↔ . ⊗ . A                                                                                                    | 9                                                            |
| Address 🙆 http://10.10.102.42/certsrv/                                                                                                    | ▪ ∂Go Links »                                                |
| Microsoft Certificate Services win2kserver                                                                                                    | Home                                                         |
| Welcome                                                                                                    |                                                              |
| program. Once you acquire a certificate, you will be able to securely identify<br>the web, sign your e-mail messages, encrypt your e-mail messages, and mo<br>of certificate you request.<br>Select a task: | yourself to other people over<br>are depending upon the type |
|                                                                                                    | Next>                                                        |
|                                                                                                    | ¥                                                            |
| C Done                                                                                                    | S Internet                                                   |

3. From the Retrieve the CA certificate or certificate revocation list window, click **Install this CA** certification path in the left corner.

This adds the CA certificate to the Trusted Root Certificate Authorities store. This means that any certificates this CA issues to this client are trusted.

| Effe E49 year       Search Frenzen Look Heb         Back       Image: Particular Search Frenzen Hebrory       Image: Particular Search Frenzen Hebrory         Back       Image: Particular Search Frenzen Hebrory       Image: Particular Search Frenzen Hebrory         Back       Image: Particular Search Frenzen Hebrory       Image: Particular Search Frenzen Hebrory         Back       Image: Particular Search Frenzen Hebrory       Image: Particular Search Frenzen Hebrory         Back       Image: Particular Search       Image: Particular Search         Back       Image: Particular Search       Image: Particular Search         Back       Image: Particular Search       Image: Particular Search         Back       Image: Particular Search       Image: Particular Search         Back       Image: Particular Search       Image: Particular Search         Back       Image: Particular Search       Image: Particular Search         Back       Image: Particular Search       Image: Particular Search         Back       Image: Particular Search       Image: Particular Search         Back       Image: Particular Search       Image: Particular Search         Back       Image: Particular Search       Image: Particular Search         Back       Image: Particular Search       Image: Particular Search         Back                                                                                                    | Microsoft Cestificate Services - Microsoft Internet Explorer                                                                                                    | _/S X                                                        |
|----------------------------------------------------------------------------------------------------|----------------------------------------------------------------------------------------------------|--------------------------------------------------------------|
| Back       Back                                                                                                    | Ede Edd View Forwardes Jock Help                                                                                                    |                                                              |
| Bask       Stag       Note       Stag       Note       Stag       Note       Stag       Note       Stag       Note       Stag       Note       Stag       Stag                                                                                                    |                                                                                                    |                                                              |
|                                                                                                    | Back Step Herein Hoke Seach Favores Hakoy Hal Harr<br>Agteria R http://132.168.2.50/ceduri/ceduri/cedur | → 2 <sup>3</sup> So Links *                                  |
| Microsoft Centricate Services wis2 horizer         Microsoft Centricate Services wis2 horizer         Microsoft Centricate Services wis2 horizer         Microsoft Centricate Services wis2 horizer         Microsoft Centricate Services wis2 horizer         Microsoft Centricate Revocation List           Is not necessary to manually install the CA certification path if you request and install a certificate from this certification authority, because the A certification path will be installed for you automatically.         A certificate from this certificate from this certification authority, because the A certificate           Choose file to download:                                                                                                    |                                                                                                    |                                                              |
| Extrieve The CA Certificate Or Certificate Revocation List  Extra tris CA certification path to allow your computer to trust certificates issued from this certification authority.  Is not necessary to manually install the CA certification path if you request and install a certificate from this certification authority, because the CA certification path will be installed for you automatically.  Choose file to download:  CA Certificate  Prove CA certificate  Prove CA certificate Prove CA certificate Prove CA certificate Prove CA certificate Prove CA certificate Prove CA certificate Prove CA certificate Prove CA certificate Prove CA | Microsoft Certificate Services — windowerver                                                                                                    | tione                                                        |
| Is not necessary to manually install the CA certification path if you request and install a certification authority.<br>A certification path will be installed for you automatically.<br>Choose file to download:<br>CA Certificate:<br>P DER encoded or P Base 64 encoded<br>Download CA certificate newcostion list                                                                                                    | Retrieve The CA Certificate Or Certificate Revocation List                                                                                                    |                                                              |
| Is not necessary to manually install the CA certification path if you request and install a certificate from this certification authority, because the<br>CA certification path will be installed for you automatically.                                                                                                    | instal this CA certification path to allow your computer to trust certificates issued from th                                                                                                    | is certification authority                                   |
| Choose file to download:<br>A Certificate: Desempleholiserver)<br>@ DER encoded or @ Base 64 encoded<br>Download CA certificate<br>Download CA certificate revocation list<br>Download listest certificate revocation list                                                                                                    | t is not necessary to manually install the CA certification path if you request and install a<br>CA certification path will be installed for you automatically.                                                                                                    | a certificate from this certification authority, because the |
| OER encoded or P Base 64 encoded     Download CA certificate     Download CA certification path     Download latest certificate revocation list                                                                                                    | Choose file to download:<br>CA Certificate: Constraint Character                                                                                                    |                                                              |
| Download CA certificate<br>Download CA certification path<br>Download latest certificate revocation list                                                                                                    | @DER encoded or @Base 64 encoded                                                                                                    |                                                              |
| Download LA certification path<br>Download latest certificate revocation list                                                                                                    | Download CA certificate                                                                                                    |                                                              |
|                                                                                                    | Download LA certification path<br>Download latest certificate revocation list                                                                                                    |                                                              |
|                                                                                                    |                                                                                                    |                                                              |
|                                                                                                    |                                                                                                    |                                                              |
|                                                                                                    |                                                                                                    |                                                              |
|                                                                                                    |                                                                                                    |                                                              |
|                                                                                                    |                                                                                                    |                                                              |
|                                                                                                    |                                                                                                    |                                                              |
|                                                                                                    |                                                                                                    |                                                              |
|                                                                                                    | Done                                                                                                    | 👘 kitesset                                                   |

## **Obtain an Identity Certificate for the Client**

Complete these steps in order to obtain an identity certificate for the client:

1. Open a browser window and enter the URL for the Microsoft Certificate Authority (usually http://servername or IP address of CA/certsrv).

The Welcome window for certificate retrievals and requests displays.

2. From the Welcome window, under Select a task, choose Request a certificate, and click Next.

| Nicrosoft Certificate Services - Nicrosoft Internet Evoluter                                                                                                    |                                                          |
|----------------------------------------------------------------------------------------------------|----------------------------------------------------------|
| Elle Edit View Favorites Icols Help                                                                                                    |                                                          |
|                                                                                                    |                                                          |
| Address C http://10.10.102.42/certsrv/                                                                                                    | ▼ 🖓 Go Links »                                           |
| Microsoft Certificate Services win2kserver                                                                                                    | Home                                                     |
| Welcome                                                                                                    |                                                          |
| You use this web site to request a certificate for your web browser, e-mail client, or oth program. Once you acquire a certificate, you will be able to securely identify yourself to the web, sign your e-mail messages, encrypt your e-mail messages, and more dependent of certificate you request.  Select a task:  C Retrieve the CA certificate or certificate revocation list  C Retrieve the CA certificate  C Check on a pending certificate | ter secure<br>to other people over<br>ding upon the type |
|                                                                                                    | Next>                                                    |
| Done                                                                                                    | 👻 Internet                                               |

3. From the Choose Request Type window, select **Advanced request** and click **Next**.

| Histored Certificate Services - Mistored Internet Explorer | <b>1</b> 11                                                                                                    |
|------------------------------------------------------------|----------------------------------------------------------------------------------------------------|
| Elle Edil View Favoaltes Lack Help                         | e y de la constante de la constante de la constante de la constante de la constante de la constante de la const |
|                                                            |                                                                                                    |
| Agbert C http://18.10.102.42/certury/certupus.ap           | ▼ c≥6a Unter™                                                                                                   |
|                                                            |                                                                                                    |
| ARCARON CALIFICATE DETICAL - WELCOMPT                      | EVEN .                                                                                                    |
| Choose Request Type                                        |                                                                                                    |
| Place celect the time of request you would like to make:   |                                                                                                    |
| Prease serecture type of request you moust are to make.    |                                                                                                    |
| C User certificate request:                                |                                                                                                    |
| Web Researchertscole                                       |                                                                                                    |
| E-Mer Protection Centracee                                 |                                                                                                    |
|                                                            |                                                                                                    |
| R årkenner remast                                          |                                                                                                    |
| ~ Hurdinou roquest                                         |                                                                                                    |
|                                                            | Next2                                                                                                    |
|                                                            |                                                                                                    |
|                                                            |                                                                                                    |
| Done                                                       | 🥶 internet                                                                                                    |

4. From the Advanced Certificate Requests window, select **Submit a certificate request to this CA** using a form.

| ١dva   | nced Certificate Requests                                                                                  |
|--------|----------------------------------------------------------------------------------------------------|
| rou c  | an request a certificate for yourself, another user, or a computer using one of the following              |
| netho  | ods. Note that the policy of the certification authority (CA) will determine the certificates that you can |
| obtair | n.                                                                                                    |
| e s    | ubmit a certificate request to this CA using a form.                                                       |
| n s    | ubmit a certificate request using a base64 encoded PKCS #10 file or a renewal request using a              |
| b      | ase64 encoded PKCS #7 file.                                                                                |
| O R    | equest a certificate for a smart card on behalf of another user using the Smart Card Enrollment            |
| S      | tation.                                                                                                    |

5. Fill in the fields as in this example.

The value for Department (organizational unit) needs to match the group configured on the VPN Concentrator. Do not specify a key size larger than 1024. Be sure to select the checkbox for **Use local machine store**. When you are finished, click **Next**.

| Advanced Certi     | cate Request                                 | - 1 |
|--------------------|----------------------------------------------|-----|
| Identifying Inform | tion:                                        | 1   |
| Name               | win2kclienlid                                | - 8 |
| E-Mail             |                                              | - 1 |
| Company            | ahga                                         | - 1 |
| Department         | support                                      | - 8 |
| City               | hanidin                                      | 1   |
| State              | ma                                           | - 8 |
| CountryRegion      | US                                           |     |
| Intended Purpose   |                                              | - 8 |
|                    | Client Aufhentication Certificate            | - 1 |
| Key Options:       |                                              |     |
| CSP                | Microsoft Base Cryptographic Provider vII.0. | - 8 |
| Key Usage:         | C Exchange IF Signature C Both               |     |
| Key Bize           | 512 Mar. 304<br>Mar. Moli.                   |     |
|                    | @ Create new key set                         | 1   |
|                    | E Set the container name                     |     |
|                    | C Use existing key set                       |     |
|                    | Enable strong private key protection         |     |
|                    | 🗖 Mark keys as exportable                    |     |
|                    |                                              |     |

Based on how the CA server is configured, this window sometimes appears. If it does, contact the CA administrator.

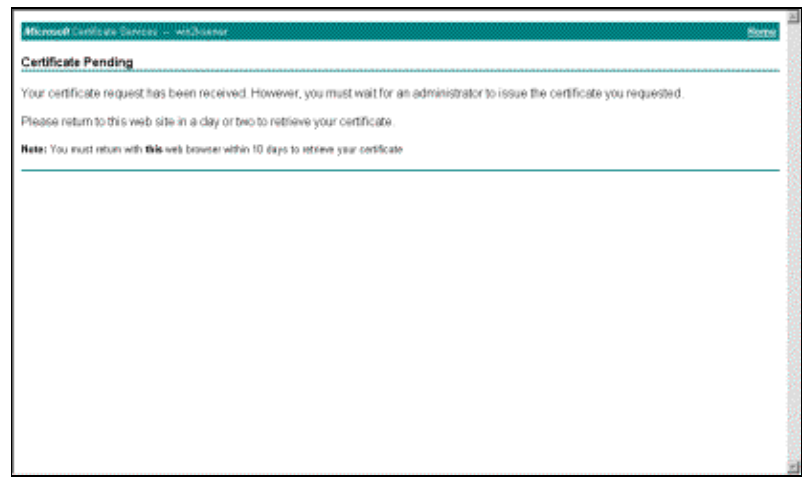

6. Click **Home** to get back to the main screen, select **Check on pending certificate**, and click **Next**.

| eck On A Pending Certificate Request                  |         |
|-------------------------------------------------------|---------|
| ase select the certificate request you want to check: |         |
| Client Authentication Centricane (83/18/2100.08 50:59 |         |
|                                                       |         |
| •                                                     |         |
|                                                       | hiesd a |
|                                                       |         |
|                                                       |         |
|                                                       |         |
|                                                       |         |
|                                                       |         |
|                                                       |         |
|                                                       |         |
|                                                       |         |
|                                                       |         |

7. On the Certificate Issued window, click **Install this certificate**.

| Altornal Celificate Tenices - with street        | . Barne |
|--------------------------------------------------|---------|
| Certificate issued                               |         |
| The certificate you requested was issued to you. |         |
| the install this certificate                     |         |
|                                                  |         |
|                                                  |         |
|                                                  |         |
|                                                  |         |
|                                                  |         |
|                                                  |         |
|                                                  |         |
|                                                  |         |
|                                                  |         |
|                                                  |         |
|                                                  |         |

- 8. In order to view your client certificate, select **Start** > **Run**, and perform Microsoft Management Console (MMC).
- 9. Click Console and choose Add/Remove Snap-in.
- 10. Click Add and choose Certificate from the list.
- 11. When a window appears that asks you the scope of the certificate, choose Computer Account.
- 12. Verify that the certificate of the CA server is located under the Trusted Root Certification Authorities. Also verify that you have a certificate by selecting **Console Root** > **Certificate (Local Computer)** > **Personal** > **Certificates**, as shown in this image.

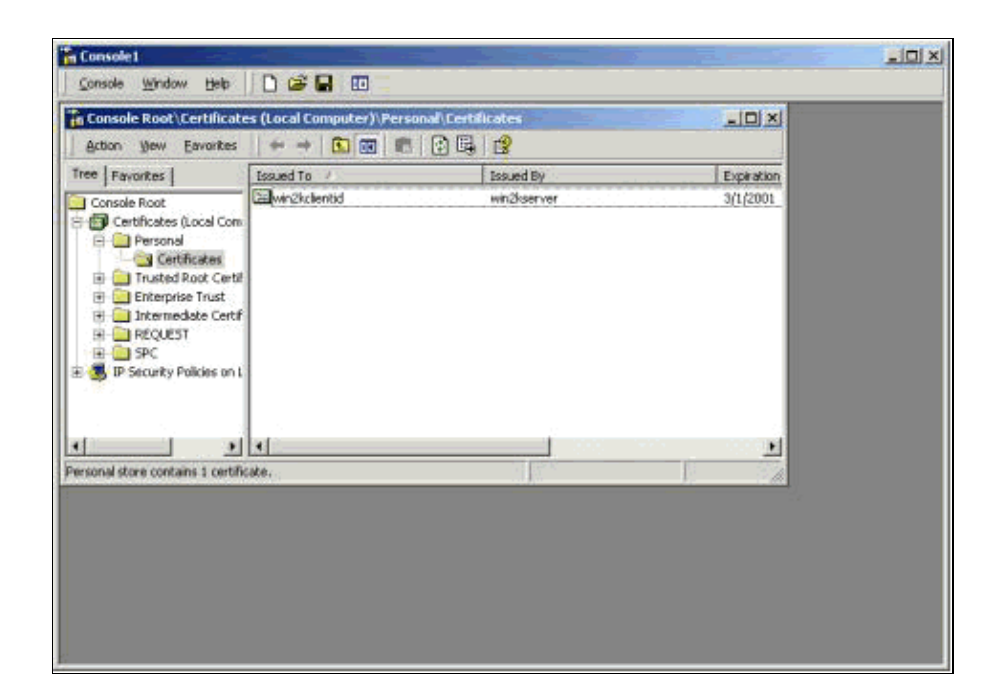

# Create a Connection to the VPN 3000 Using the Network Connection Wizard

Complete this procedure in order to create a connection to the VPN 3000 with the help of the network connection wizard:

- 1. Right-click My Network Places, choose Properties and click Make New Connection.
- 2. From the Network Connection Type window, choose **Connect to a private network through the Internet** and then click **Next**.

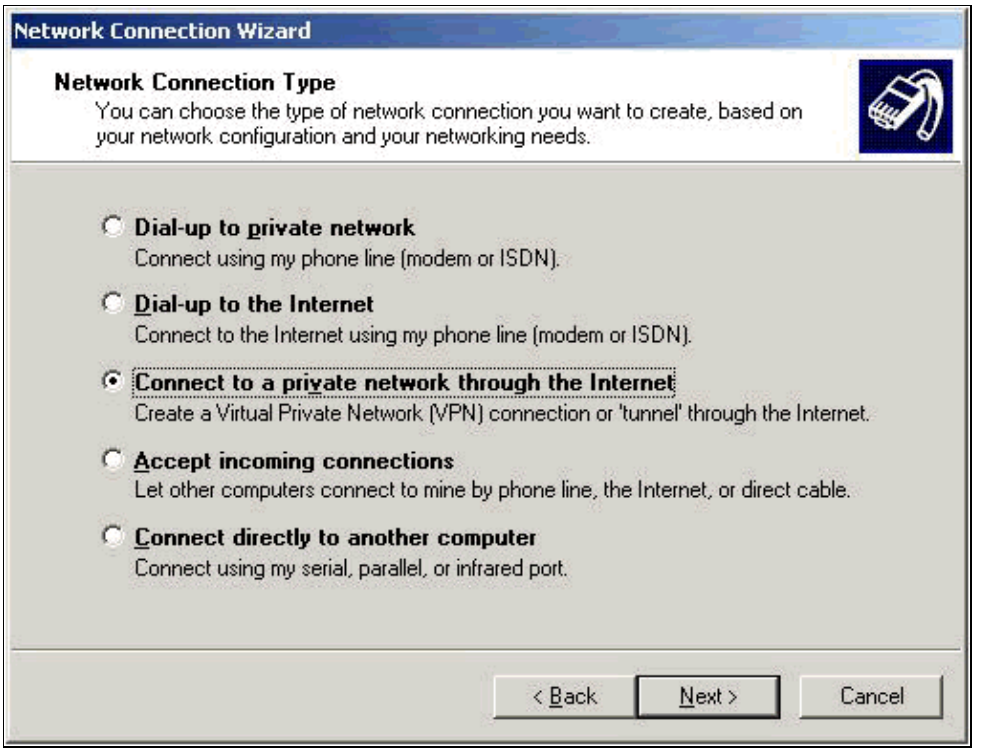

3. Enter the host name or IP address of the public interface of the VPN Concentrator, and click Next.

| _ | ork Connection Wizard                                                                       |
|---|---------------------------------------------------------------------------------------------|
| D | estination Address<br>What is the name or address of the destination?                       |
|   | Type the host name or IP address of the computer or network to which you are<br>connecting. |
|   | Host name or IP address (such as microsoft.com or 123.45.6.78):                             |
|   | 64.67.72.180                                                                                |
|   |                                                                                             |
|   |                                                                                             |
|   |                                                                                             |
|   |                                                                                             |
|   |                                                                                             |
|   |                                                                                             |
|   |                                                                                             |
|   |                                                                                             |
|   |                                                                                             |
|   |                                                                                             |

4. On the Connection Availability window, select **Only for myself** and click **Next**.

| Network Connection Wizard                                                                                                    |
|----------------------------------------------------------------------------------------------------|
| Connection Availability<br>You may make the new connection available to all users, or just yourself.                                                                          |
| You may make this connection available to all users, or keep it only for your own use. A<br>connection stored in your profile will not be available unless you are logged on. |
| Create this connection:                                                                                                    |
| For all users                                                                                                    |
| Only for myself                                                                                                    |
|                                                                                                    |
|                                                                                                    |
|                                                                                                    |
|                                                                                                    |
|                                                                                                    |
| < Back Next > Cancel                                                                                                    |

5. On the Public Network window, select whether to dial the initial connection (the ISP account) automatically.

| twork Connecti                    | on Wizard                                                                 |                                 |                    |        |
|-----------------------------------|---------------------------------------------------------------------------|---------------------------------|--------------------|--------|
| <b>Public Netwo</b><br>Windows ca | <b>k</b><br>an make sure the public networl                               | k is connected first            |                    | (T)    |
| Windows ca<br>network, be         | in automatically dial the initial co<br>iore establishing the virtual con | onnection to the In<br>nection. | ternet or other pu | ıblic  |
| C Don                             | ot dial the initial connection.                                           |                                 |                    |        |
| Autor                             | natically dial this initial connecti                                      | on:                             |                    |        |
| Cisc                              | o corporate VPN                                                           |                                 |                    | •      |
|                                   |                                                                           |                                 |                    |        |
|                                   |                                                                           |                                 |                    |        |
|                                   |                                                                           |                                 |                    |        |
|                                   |                                                                           |                                 |                    |        |
|                                   |                                                                           |                                 |                    |        |
|                                   |                                                                           |                                 |                    |        |
|                                   |                                                                           | < Back                          | Next>              | Cancel |
|                                   |                                                                           |                                 |                    |        |

6. On the Destination Address screen, enter the host name or IP address of the VPN 3000 Concentrator, and click **Next**.

| and Realized |
|--------------|
| 4            |
| n you are    |
|              |
|              |
|              |
|              |
|              |
|              |
|              |
|              |
|              |
|              |
|              |
|              |
|              |

7. On the Network Connection Wizard window, enter a name for the connection and click Finish.

In this example, the connection is named "Cisco corporate VPN."

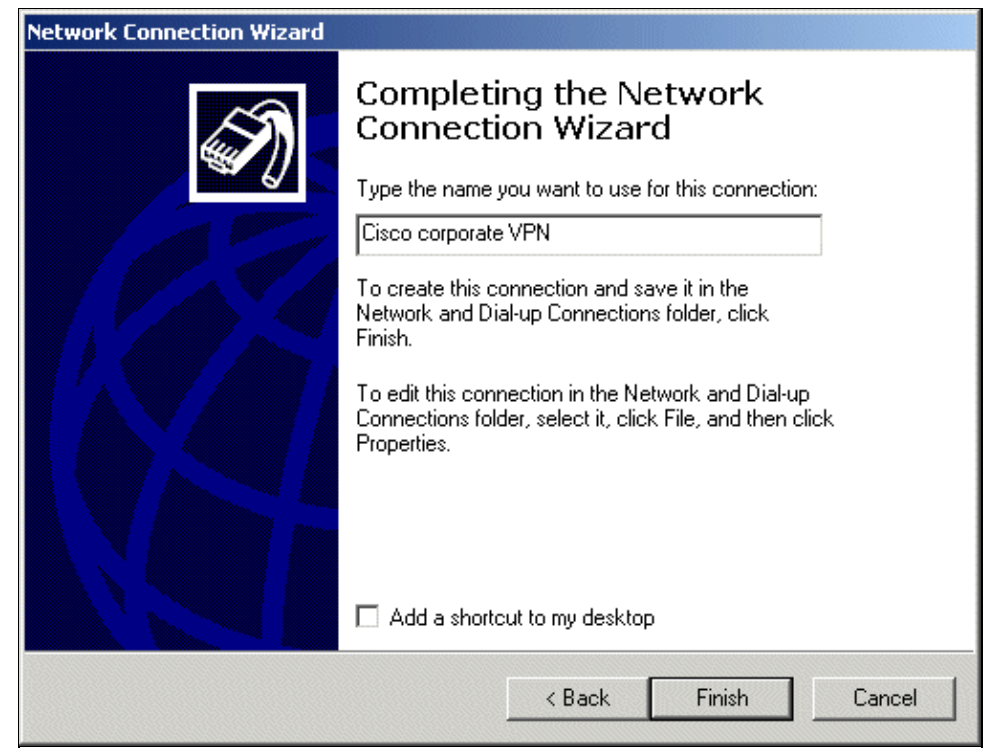

8. On the Virtual Private Connection window, click Properties.

| Connect Virtual | Private Connection | <u>? ×</u> |
|-----------------|--------------------|------------|
|                 |                    | Y          |
| User name:      | jedgaruser         |            |
| Password:       | *****              |            |
|                 | Save Password      |            |
| Connect         | Cancel Properties  | Help       |

- 9. On the Properties window, select the Networking tab.
- 10. Under Type of VPN server I am calling, choose L2TP from the pull-down menu, highlight Internet Protocol TCP/IP, and click Properties.

| Cisco corporate VPN                                                                                                    | <u>?</u> × |  |  |  |  |
|----------------------------------------------------------------------------------------------------|------------|--|--|--|--|
| General Options Security Networking                                                                                                    |            |  |  |  |  |
| Type of VPN server I am calling:                                                                                                    |            |  |  |  |  |
| Layer-2 Tunneling Protocol (L2TP)                                                                                                    | •          |  |  |  |  |
| Settings                                                                                                    |            |  |  |  |  |
| Components checked are used by this connection:                                                                                                    |            |  |  |  |  |
| <ul> <li>File and Printer Sharing for Microsoft Networks</li> <li>Client for Microsoft Networks</li> </ul>                                                                       |            |  |  |  |  |
| Install Uninstall Properties                                                                                                    |            |  |  |  |  |
| Description<br>Transmission Control Protocol/Internet Protocol. The default<br>wide area network protocol that provides communication<br>across diverse interconnected networks. |            |  |  |  |  |
| OK Can                                                                                                    | cel        |  |  |  |  |

- 11. Select Advanced > Options > Properties.
- 12. On the IP Security window, choose Use this IP security policy.

| Security                                                                                               | <u>? ×</u>                                            |
|----------------------------------------------------------------------------------------------------|-------------------------------------------------------|
| IP security settings apply to all connections for whic                                                 | h TCP/IP is enabled.                                  |
| C Do not use IPSEC                                                                                     |                                                       |
| Use this IP security policy:                                                                           |                                                       |
| Client (Respond Only)                                                                                  | -                                                     |
| negotiate with servers that request security. Or<br>protocol and port traffic with that server is secu | erault response rule to<br>nly the requested<br>ired. |
|                                                                                                    |                                                       |
|                                                                                                    |                                                       |
|                                                                                                    |                                                       |
|                                                                                                    |                                                       |

- 13. Choose the **Client (Respond Only)** policy from the pull-down menu, and click **OK** several times until you return to the Connect screen.
- 14. In order to initiate a connection, enter your username and password, and click Connect.

## **Configure the VPN 3000 Concentrator**

#### **Obtain a Root Certificate**

Complete these steps in order to obtain a root certificate for the VPN 3000 Concentrator:

- 1. Point your browser to your CA (usually something such as http://ip\_add\_of\_ca/certsrv/), Retrieve the CA certificate or certificate revocation list, and click Next.
- 2. Click **Download CA certificate** and save the file somewhere on your local disk.
- 3. On the VPN 3000 Concentrator, select Administration > Certificate Management, and click Click here to install a certificate and Install CA Certificate.
- 4. Click Upload File from Workstation.
- 5. Click **Browse** and select the CA certificate file that you have just downloaded.
- 6. Highlight the filename and click **Install**.

| <u>Configuration</u>                                                                                                    | Administration   Certificat                                                                              | e Management                                                                                                    |                      |                | Tuesday, 12 February        |  |
|----------------------------------------------------------------------------------------------------|----------------------------------------------------------------------------------------------------|----------------------------------------------------------------------------------------------------|----------------------|----------------|-----------------------------|--|
| Administration     Administration     Administration     Software Update     System Reboot     Ping     Monitoring Refresh     Access Rights     Difference | This section lets you view<br>Click here to enroll v<br>Click here to install<br>Certificate Authorities | and manage certificates on the \<br>with a <u>Certificate Authority</u><br>a <u>certificate</u><br>(current: 1, maximum: 6) | VPN 3000 Concentrato | t              |                             |  |
| Certificate Management                                                                                                    | Subject                                                                                                  | Issuer                                                                                                    | Expiration           | SCEP Issuer    | Actions                     |  |
| Enrollment                                                                                                    | snsvpc7-ca at cisco                                                                                      | snsvpc7-ca at cisco                                                                                                    | 02/11/2004           | No             | [Vev   Configure   Delete ] |  |
| Installation<br>                                                                                                    | Identity Certificates (co                                                                                | urrent: 0, maximum: 2)                                                                                                    |                      | 1.000010000000 |                             |  |
| Routing Table                                                                                                    | Subject Issuer Expiration Action                                                                         |                                                                                                    |                      |                |                             |  |
| System Status                                                                                                    | No Identity Certificates                                                                                 |                                                                                                    |                      |                |                             |  |
| Sessions                                                                                                    | COL Contractory                                                                                          |                                                                                                    |                      |                |                             |  |

#### **Obtain an Identity Certificate for the VPN 3000 Concentrator**

Complete these steps in order to obtain an identity certificate for the VPN 3000 Concentrator:

1. Select ConfAdministration > Certificate Management > Enroll > Identity Certificate, then click Enroll via PKCS10 Request (Manual). Fill out the form as shown here and click Enroll.

| B Configuration<br>Configuration<br>Administration<br> | Administration   Certificate Management   Enroll   Meetity Certificate   FKCS10<br>Enter the information to be included in the certificate request. The CA's certificate Installed as a Certificate Authority before installing the<br>certificate you requeated. Please wait for the operation to finish. |                        |                                                                                                |  |  |  |
|--------------------------------------------------------|----------------------------------------------------------------------------------------------------|------------------------|------------------------------------------------------------------------------------------------|--|--|--|
|                                                        | Common Name (CN)                                                                                                    | vpn3000-nawi           | Enter the common name for the VPN 3000 Concentrator to be used in this PKI.                    |  |  |  |
| Certificate Management                                 | Organizational Unit (OU)                                                                                                    | anaj                   | Enter the department.                                                                          |  |  |  |
| D-Monitoring                                           | Organization (O)                                                                                                    | joseia                 | Enter the Organization or company.                                                             |  |  |  |
|                                                        | Locality (L)                                                                                                    | ball                   | Enter the city or town.                                                                        |  |  |  |
|                                                        | State/Province (SP)                                                                                                    | <u>.</u>               | Enter the State or Province.                                                                   |  |  |  |
|                                                        | Country (C)                                                                                                    | be                     | Enter the two-letter country abbreviation (e.g. United<br>States = US).                        |  |  |  |
|                                                        | Subject AlternativeName (FQDN)                                                                                                    | vpn3000-name.cisco.com | Enter the Fully Gualified Domain Name for the VPN 3000<br>Concentrator to be used in this PKI. |  |  |  |
|                                                        | Subject AlternativeName (E-Mail<br>Address)                                                                                                    | prod                   | Enter the E-Mail Address for the VPN 3000<br>Concentrator to be used in this PKI.              |  |  |  |
|                                                        | Key Size                                                                                                    | RSA 512 bits 🗀         | Select the key size for the generated RSA/DSA key pair.                                        |  |  |  |
|                                                        | Enroll Cancel                                                                                                    |                        |                                                                                                |  |  |  |

A browser window pops up with the certificate request. It needs to contain text similar to this output:

| BEGIN NEW CERTIFICATE REQUEST                                    |
|------------------------------------------------------------------|
| MIIBPDCB5wIBADBQMRUwEwYDVQQDEwx2cG4zMDAwLW5hbWUxDDAKBgNVBAsTA3Nu |
| czEOMAwGA1UEChMFY21zY28xDDAKBgNVBAcTA2J4bDELMAkGA1UEBhMCYmUwWjAN |
| BgkqhkiG9w0BAQEFAANJADBGAkEAx7K+pvE004qILNNw3kPVWXrdlqZV4yeOIPdh |
| C8/V5Yuqq5tMWY3L1W6DC0p256bvGqzd5fhqSkOhBVnNJ1Y/KQIBA6A0MDIGCSqG |
| SIb3DQEJDjElMCMwIQYDVR0RBBowGIIWdnBuMzAwMC1uYW11LmNpc2NvLmNvbTAN |
| BgkqhkiG9w0BAQQFAANBABzcG3IKaWnDLFtrNf1QDi+D7w8dxPu74b/BRHn9fsKI |
| X6+X0ed0EuEgm1/2nfj8Ux0nV5F/c5wukUfysMmJ/ak=                     |
| END NEW CERTIFICATE REQUEST                                      |

2. Point your browser to your CA server, check Request a certificate, and click Next.

- 3. Check Advanced Request, click Next, and select Submit a certificate request using a base64 encoded PKCS #10 file or a renewal request using a base64 encoded PKCS #7 file.
- 4. Click **Next**. Cut and paste the text of the certificate request shown previously in the text area. Click **Submit**.
- 5. Based on how the CA server is configured, you can click **Download CA certificate**. Or as soon the certificate has been issued by the CA, go back to your CA server and check **Check on a pending certificate**.
- 6. Click Next, select your request, and click Next again.
- 7. Click **Download CA certificate**, and save the file on the local disk.
- 8. On the VPN 3000 Concentrator, select Administration > Certificate Management > Install, and click Install certificate obtained via enrollment.

You then see your pending request with a status of "In Progress," as in this image.

| VPN<br>Conc                          | 3000<br>centrator Series Mana                                                                                                    | iger           |             |     |         |        |             | Main   Help   Support   Leg     |
|--------------------------------------|----------------------------------------------------------------------------------------------------|----------------|-------------|-----|---------|--------|-------------|---------------------------------|
|                                      |                                                                                                    |                |             |     |         |        | Configur    | ation   Administration   Monito |
| HIP/HIPS<br>—IEIP<br>—Ieinet<br>SNMP | Administration Certificate Management I install certificate obtained via enrullment Select a enrollment request to install. Enrollment Status |                |             |     |         |        |             |                                 |
| Communities                          | Subject                                                                                                    | Issuer         | Date        | Use | Reason  | Method | Status      | Actions                         |
| <u></u>                              | vpn3000-name at cisco                                                                                                    | Non            | 02/13/2002  | ID  | Initial | Manual | In Progress | [ View, ] Install,   Delete, ]  |
| -BEvents                             | << Go back and choose a diffe                                                                                                    | rent type of c | ertificate. |     |         |        |             |                                 |

- 9. Click Install, followed by Upload File from Workstation.
- 10. Click Browse and select the file that contains your certificate issued by the CA.
- 11. Highlight the filename and click **Install**.
- 12. Select Administration > Certificate Management. A screen similar to this image appears.

|                        |                                                                                                    |                                                                     |                                                                  |                               |                        | Co                      | onfigurat |  |
|------------------------|----------------------------------------------------------------------------------------------------|---------------------------------------------------------------------|------------------------------------------------------------------|-------------------------------|------------------------|-------------------------|-----------|--|
| Configuration          | Administration   Certificate Management. Wednesi                                                   |                                                                     |                                                                  |                               |                        |                         |           |  |
| -Administration<br>    | This section lets you<br><u>Click here to</u><br><u>Click here to</u><br><u>Certificate Author</u> | u view and ma<br>enroll with a<br>install a certi<br>prities (curre | anage certificat<br>Certificate Aut!<br>ficate<br>nt: 1, maximum | es on the VF<br>hority<br>6)  | PN 3000 Concentra      | tor                     |           |  |
| Certificate Management | Subject                                                                                            | t [                                                                 | Issuer                                                           |                               |                        | SCEP Issuer             | 1         |  |
| Enrollment             | snsvpc7-ca at cisc                                                                                 | 0                                                                   | snsvpc7-ca.at                                                    | cisco                         | 02/14/2004             | No                      | [Mew.]    |  |
|                        | Identity Certificates (current: 1, maximum: 2)                                                     |                                                                     |                                                                  |                               |                        |                         |           |  |
|                        | St                                                                                                 | ubject                                                              |                                                                  | ls                            | suer                   | Expiration              |           |  |
|                        | vpn3000-name at                                                                                    | cisco                                                               | snsv                                                             | snsvpc7-ca at cisco 02/14/200 |                        | 02/14/2003              | [Mew ] ]  |  |
|                        | SSL Certificate [                                                                                  | Generate   Not                                                      | a: The public key                                                | in the SSL c                  | ertificate is also use | d for the SSH host ke   | у.        |  |
|                        | Subjec                                                                                             | t                                                                   | Issa                                                             | ier.                          | E                      | xpiration               | 1         |  |
|                        | No SSL Certificate                                                                                 | 2                                                                   |                                                                  |                               |                        |                         |           |  |
|                        | Enrollment Statu                                                                                   | IS [Remove Al                                                       | Errored   Timed-                                                 | Out   Rejected                | Cancelled   In-Progre  | 22] (current: 0 availa) | ble: 2)   |  |
|                        | Subject                                                                                            | Issuer                                                              | Date                                                             | Use                           | Reason                 | Method                  | Sta       |  |
|                        | No Enrollment Req                                                                                  | uests                                                               |                                                                  |                               |                        |                         |           |  |

## **Configure a Pool for the Clients**

Complete this procedure in order to configure a pool for the clients:

- In order to assign an available range of IP addresses, point a browser to the inside interface of the VPN 3000 Concentrator and select Configuration > System > Address Management > Pools > Add.
- 2. Specify a range of IP addresses that do not conflict with any other devices on the inside network, and click **Add**.

|                                                                                                    | Configuration   Administration                                      |
|----------------------------------------------------------------------------------------------------|---------------------------------------------------------------------|
| ⊖ <u>Configuration</u>                                                                                                    | Configuration   System   Address Management   Pools   Add           |
| <u>Interfaces</u>                                                                                                    |                                                                     |
| System                                                                                                    | Add an address pool.                                                |
| - Contraction - Contraction - |                                                                     |
| Address Management                                                                                                    | Dance Start 10.1.1.100 Enter the start of the IP noci address range |
| Assignment                                                                                                    | Enter the start of the in poor address range.                       |
| Pools                                                                                                    |                                                                     |
| B D Deuting                                                                                                    | Range End 10.1.1.200 Enter the end of the IP pool address range.    |
| Management                                                                                                    |                                                                     |
| Protocols                                                                                                    |                                                                     |
| - Events                                                                                                    | Add Cancel                                                          |
| General                                                                                                    |                                                                     |
| - Client Update                                                                                                    |                                                                     |
| Load Balancing                                                                                                    |                                                                     |
| - BUser Management                                                                                                    |                                                                     |
| Policy Management                                                                                                    |                                                                     |
| Administration                                                                                                    |                                                                     |
| Monitoring                                                                                                    |                                                                     |

3. In order to tell the VPN 3000 Concentrator to use the pool, select **Configuration > System >** Address Management > Assignment, check the Use Address Pools box, and click Apply, as in this image.

|                                                                                                    | Configuration   Administration   Monitoring                                                                                        |
|----------------------------------------------------------------------------------------------------|----------------------------------------------------------------------------------------------------|
| Configuration                                                                                                    | Configuration   System   Address Management   Assignment                                                                           |
| Discretes     Discretes     Discretes | This section presents Address Assignment options. Each of the following methods are tried, in order,<br>until an address is found. |
| Assignment<br>Pools                                                                                                    | Use Client Address  Check to use the IP address supplied by the client. This can be overridden by user/group configuration.        |
| Tunneling Protocols     IP Routing                                                                                                    | Use Address from Authentication Server  Check to use an IP address retrieved from an authentication server for the client.         |
| <del>                                   </del>                                                                                                    | Use DHCP 🔲 Check to use DHCP to obtain an IP address for the client.                                                               |
|                                                                                                    | Use Address Pools E Check to use internal address pool configuration to obtain an IP address for the client.                       |
| Load Balancing     Direct Management     Direct Management                                                                                                    | Apply                                                                                                    |
| Administration     Monitoring                                                                                                    |                                                                                                    |

## **Configure an IKE Proposal**

Complete these steps in order to configure an IKE proposal:

1. Select **Configuration > System > Tunneling Protocols > IPSec > IKE Proposals**, click **Add** and select the parameters, as shown in this image.

| - General                                                                                                    | Configuration   System   T                                                                                                    | unneling Protocols   IPSec   IKE                                                                                                    | : Propos | sals   Add                                                                                                    |
|----------------------------------------------------------------------------------------------------|----------------------------------------------------------------------------------------------------|----------------------------------------------------------------------------------------------------|----------|----------------------------------------------------------------------------------------------------|
| - Client Update                                                                                                    |                                                                                                    |                                                                                                    |          |                                                                                                    |
| Load Balancing                                                                                                    | Configure and add a new IK                                                                                                    | E Proposal.                                                                                                    |          |                                                                                                    |
| Tillior Management                                                                                                    |                                                                                                    |                                                                                                    |          |                                                                                                    |
| Cruser management                                                                                                    |                                                                                                    |                                                                                                    |          |                                                                                                    |
| Base Group                                                                                                    | Proposal Name                                                                                                    | IKE-for-win2M                                                                                                    |          | Specify the name of this IKE Proposal.                                                                                                    |
| Groups                                                                                                    | 10 million (10 million (10 mil |                                                                                                    |          |                                                                                                    |
| Users                                                                                                    |                                                                                                    |                                                                                                    |          |                                                                                                    |
| - Policy Management                                                                                                    | Authentication Mode                                                                                                    | RSA Digital Certificate                                                                                                    | 100      | Select the authentication mode to use                                                                                                    |
| Access Hours                                                                                                    | Paranetracadori mode                                                                                                    | non olgrar certificate                                                                                                    |          | Select the authentication mode to use.                                                                                                    |
| El Traffic Management                                                                                                    |                                                                                                    |                                                                                                    |          |                                                                                                    |
|                                                                                                    |                                                                                                    |                                                                                                    |          | And the second second se |
| Network Lists                                                                                                    | Authentication Algorithm                                                                                                    | MD5/HMAC-128                                                                                                    |          | Select the packet authentication algorithm to use.                                                                                                    |
|                                                                                                    |                                                                                                    |                                                                                                    |          |                                                                                                    |
| -SAs                                                                                                    |                                                                                                    | 11 1 1 1 1 1 1 1 1 1 1 1 1 1 1 1 1 1 1                                                                                                     |          |                                                                                                    |
| -Filters                                                                                                    | Encryption Algorithm                                                                                                    | DES-56                                                                                                    |          | Select the encryption algorithm to use.                                                                                                    |
| LIDNAT                                                                                                    |                                                                                                    |                                                                                                    |          |                                                                                                    |
| Administration                                                                                                    |                                                                                                    |                                                                                                    |          |                                                                                                    |
| Administer Sessions                                                                                                    | Diffie-Heliman Group                                                                                                    | Group 1 (768-bits)                                                                                                    |          | Select the Diffie Heliman Group to use                                                                                                    |
|                                                                                                    | onno mannar croup                                                                                                    | choop i (roo ensy                                                                                                    |          | belett the bille field and broup to use.                                                                                                    |
| Software Update                                                                                                    |                                                                                                    |                                                                                                    |          |                                                                                                    |
| System Reboot                                                                                                    | Lifetime Mension                                                                                                    | The state of the state of the s |          | Colored the Distance of the Diff. Laws                                                                                                    |
| -Ping                                                                                                    | Lifetime Measurement                                                                                                    | Time 🗀                                                                                                    |          | Select the lifetime measurement of the IKE keys.                                                                                                    |
| -Monitoring Refresh                                                                                                    |                                                                                                    |                                                                                                    |          |                                                                                                    |
| -mAccess Rights                                                                                                    |                                                                                                    | The second second second second second second second second second second second second second second second se                                                                                                    |          | a contract and contract and contract                                                                                                    |
| TREIR Management                                                                                                    | Data Lifetime                                                                                                    | 10000                                                                                                    |          | Specify the data lifetime in kilobytes (KB).                                                                                                    |
| Cartificata                                                                                                    |                                                                                                    |                                                                                                    |          |                                                                                                    |
| -Oktoppoment                                                                                                    |                                                                                                    | No. of Concession, Name                                                                                                    |          | Well- Dark an United That Barry and The Low Art                                                                                                    |
| - Managemern                                                                                                    | Time Lifetime                                                                                                    | 86400                                                                                                    |          | Specify the time lifetime in seconds.                                                                                                    |
| Enroiment                                                                                                    |                                                                                                    |                                                                                                    |          |                                                                                                    |
| Installation                                                                                                    |                                                                                                    |                                                                                                    |          |                                                                                                    |
| Monitoring                                                                                                    | Add Concel                                                                                                    |                                                                                                    |          |                                                                                                    |
| -Routing Table                                                                                                    | Add Cancel                                                                                                    |                                                                                                    |          |                                                                                                    |
| - Filterable Event Log                                                                                                    | h                                                                                                    |                                                                                                    |          |                                                                                                    |
| Software Update     System Reboot     Ping     Monitoring Refresh     GACcess Rights     Getlife Management     Certificate     Management     Installation     Monitoring Table     Getlife Table     Getlife Table     Getlif | Lifetime Measurement<br>Data Lifetime<br>Time Lifetime<br>Add                                                                                                    | Time  [10000 [86400                                                                                                    |          | Select the lifetime measurement of the IKE keys.<br>Specify the data lifetime in kilobytes (KB).<br>Specify the time lifetime in seconds.                                                                                                    |

2. Click Add, highlight the new proposal in the right column, and click Activate.

## Configure the SA

Complete this procedure in order to configure the Security Association (SA):

1. Select Configuration > Policy Management > Traffic Management > SA and click ESP-L2TP-TRANSPORT.

If this SA is not available or if you use it for some other purpose, create a new SA similar to this one. Different settings for the SA are acceptable. Change this parameter based on your security policy.

2. Select the digital certificate that you have configured previously under the **Digital Certificate** pull–down menu. Select the **IKE–for–win2k** Internet Key Exchange (IKE) proposal.

**Note:** This is not mandatory. When the L2TP/IPSec client connects to the VPN Concentrator, all the IKE proposals configured under the active column of the page **Configuration > System > Tunneling Protocols > IPSec > IKE Proposals** are tried in order.

This image shows the configuration needed for the SA:

| Configuration                           |                          |                                                                                 |                                                             |
|-----------------------------------------|--------------------------|---------------------------------------------------------------------------------|-------------------------------------------------------------|
|                                         | IPSec Parameters         |                                                                                 |                                                             |
| OPolicy Management     Access Hours     | Authentication Algorithm | ESP/MD5/HMAC-128 🗆                                                              | Select the packet authentication algorithm to use.          |
| Network Lists                           | Encryption Algorithm     | DES-56 🖙                                                                        | Select the ESP encryption algorithm to use.                 |
|                                         | Encapsulation Mode       | Transport 🗆                                                                     | Select the Encapsulation Mode for this SA.                  |
| Administration                          | Perfect Ferward Secrecy  | Disabled 🗆                                                                      | Select the use of Perfect Forward Secrecy.                  |
| System Reboot                           | Lifetime Measurement     | Time 🗆                                                                          | Select the lifetime measurement of the IPSec keys.          |
|                                         | Data Lifetime            | 10000                                                                           | Specify the data lifetime in kilobytes (KB).                |
| -@Certificate Management<br>DMonitoring | Time Lifetime            | [3e00                                                                           | Specify the time lifetime in seconds.                       |
|                                         | IKE Parameters           |                                                                                 |                                                             |
|                                         | IKE Peer                 | 0.0.0.0                                                                         | Specify the IKE Peer for a LAN-to-LAN IPSec connection.     |
|                                         | Negotiation Mode         | Main 🗀                                                                          | Select the IKE Negotiation mode to use.                     |
|                                         | Digital Certificate      | vpn3000-name                                                                    | Select the Digital Certificate to use.                      |
|                                         | Certificate Transmission | <ul> <li>Entire certificate chain</li> <li>Identity certificate only</li> </ul> | Choose how to send the digital certificate to the IKE peer. |
| Cisco Systems                           | IKE Proposal             | IKE-for-win2k 🖂                                                                 | Select the IKE Proposal to use as IKE initiator.            |

#### Configure the Group and User

Complete this procedure in order to configure the Group and User:

- 1. Select Configuration > User Management > Base Group.
- 2. Under the General tab, make sure that L2TP over IPSec is checked.
- 3. Under the IPSec tab, select the ESP-L2TP-TRANSPORT SA.
- 4. Under the PPTP/L2TP tab, uncheck all the L2TP Encryption options.
- 5. Select **Configuration > User Management > Users** and click **Add**.
- 6. Enter the name and password that you use to connect from your Windows 2000 Client. Make sure that you select **Base Group** under the Group Selection.
- 7. Under the General tab, check the L2TP over IPSec tunneling protocol.
- 8. Under the IPSec tab, select the **ESP-L2TP-TRANSPORT** SA.
- 9. Under the PPTP/L2TP tab, uncheck all the L2TP Encryption options, and click Add.

You are now able to connect with the help of the L2TP/IPSec Windows 2000 Client.

**Note:** You have chosen to configure the base group to accept the remote L2TP/IPSec connection. It is also possible to configure a group that matches the Organization Unit (OU) field of the SA to accept the incoming connection. The configuration is identical.

## **Debug Information**

```
269 02/15/2002 12:47:24.430 SEV=8 IKEDBG/0 RPT=3868 10.48.66.76
Mismatched attr types for class DH Group:
    Rcv'd: Oakley Group 2
    Cfg'd: Oakley Group 7
271 02/15/2002 12:47:24.430 SEV=8 IKEDBG/0 RPT=3869 10.48.66.76
Phase 1 failure against global IKE proposal # 16:
Mismatched attr types for class DH Group:
    Rcv'd: Oakley Group 2
    Cfg'd: Oakley Group 1
```

274 02/15/2002 12:47:24.430 SEV=8 IKEDBG/0 RPT=3870 10.48.66.76 Proposal # 1, Transform # 2, Type ISAKMP, Id IKE Parsing received transform: Phase 1 failure against global IKE proposal # 1: Mismatched attr types for class Encryption Alg: Rcv'd: DES-CBC Cfg'd: Triple-DES 279 02/15/2002 12:47:24.430 SEV=8 IKEDBG/0 RPT=3871 10.48.66.76 Phase 1 failure against global IKE proposal # 2: Mismatched attr types for class Encryption Alg: Rcv'd: DES-CBC Cfg'd: Triple-DES 282 02/15/2002 12:47:24.430 SEV=8 IKEDBG/0 RPT=3872 10.48.66.76 Phase 1 failure against global IKE proposal # 3: Mismatched attr types for class Encryption Alg: Rcv'd: DES-CBC Cfg'd: Triple-DES 285 02/15/2002 12:47:24.430 SEV=8 IKEDBG/0 RPT=3873 10.48.66.76 Phase 1 failure against global IKE proposal # 4: Mismatched attr types for class DH Group: Rcv'd: Oakley Group 2 Cfg'd: Oakley Group 1 288 02/15/2002 12:47:24.430 SEV=8 IKEDBG/0 RPT=3874 10.48.66.76 Phase 1 failure against global IKE proposal # 5: Mismatched attr types for class DH Group: Rcv'd: Oakley Group 2 Cfg'd: Oakley Group 1 291 02/15/2002 12:47:24.430 SEV=8 IKEDBG/0 RPT=3875 10.48.66.76 Phase 1 failure against global IKE proposal # 6: Mismatched attr types for class Encryption Alg: Rcv'd: DES-CBC Cfg'd: Triple-DES 294 02/15/2002 12:47:24.430 SEV=8 IKEDBG/0 RPT=3876 10.48.66.76 Phase 1 failure against global IKE proposal # 7: Mismatched attr types for class Encryption Alg: Rcv'd: DES-CBC Cfg'd: Triple-DES 297 02/15/2002 12:47:24.430 SEV=8 IKEDBG/0 RPT=3877 10.48.66.76 Phase 1 failure against global IKE proposal # 8: Mismatched attr types for class Encryption Alg: Rcv'd: DES-CBC Cfg'd: Triple-DES 300 02/15/2002 12:47:24.430 SEV=8 IKEDBG/0 RPT=3878 10.48.66.76 Phase 1 failure against global IKE proposal # 9: Mismatched attr types for class Encryption Alg: Rcv'd: DES-CBC Cfg'd: Triple-DES 303 02/15/2002 12:47:24.430 SEV=8 IKEDBG/0 RPT=3879 10.48.66.76 Phase 1 failure against global IKE proposal # 10: Mismatched attr types for class DH Group: Rcv'd: Oakley Group 2 Cfg'd: Oakley Group 1 306 02/15/2002 12:47:24.430 SEV=8 IKEDBG/0 RPT=3880 10.48.66.76 Phase 1 failure against global IKE proposal # 11: Mismatched attr types for class DH Group: Rcv'd: Oakley Group 2

Cfg'd: Oakley Group 1 309 02/15/2002 12:47:24.430 SEV=8 IKEDBG/0 RPT=3881 10.48.66.76 Phase 1 failure against global IKE proposal # 12: Mismatched attr types for class Encryption Alg: Rcv'd: DES-CBC Cfg'd: Triple-DES 312 02/15/2002 12:47:24.430 SEV=8 IKEDBG/0 RPT=3882 10.48.66.76 Phase 1 failure against global IKE proposal # 13: Mismatched attr types for class Encryption Alq: Rcv'd: DES-CBC Cfg'd: Triple-DES 315 02/15/2002 12:47:24.430 SEV=8 IKEDBG/0 RPT=3883 10.48.66.76 Phase 1 failure against global IKE proposal # 14: Mismatched attr types for class DH Group: Rcv'd: Oakley Group 2 Cfg'd: Oakley Group 1 318 02/15/2002 12:47:24.430 SEV=8 IKEDBG/0 RPT=3884 10.48.66.76 Phase 1 failure against global IKE proposal # 15: Mismatched attr types for class DH Group: Rcv'd: Oakley Group 2 Cfg'd: Oakley Group 7 321 02/15/2002 12:47:24.430 SEV=8 IKEDBG/0 RPT=3885 10.48.66.76 Phase 1 failure against global IKE proposal # 16: Mismatched attr types for class DH Group: Rcv'd: Oakley Group 2 Cfg'd: Oakley Group 1 324 02/15/2002 12:47:24.430 SEV=8 IKEDBG/0 RPT=3886 10.48.66.76 Proposal # 1, Transform # 3, Type ISAKMP, Id IKE Parsing received transform: Phase 1 failure against global IKE proposal # 1: Mismatched attr types for class DH Group: Rcv'd: Oakley Group 1 Cfg'd: Oakley Group 2 329 02/15/2002 12:47:24.430 SEV=8 IKEDBG/0 RPT=3887 10.48.66.76 Phase 1 failure against global IKE proposal # 2: Mismatched attr types for class DH Group: Rcv'd: Oakley Group 1 Cfg'd: Oakley Group 2 332 02/15/2002 12:47:24.430 SEV=8 IKEDBG/0 RPT=3888 10.48.66.76 Phase 1 failure against global IKE proposal # 3: Mismatched attr types for class DH Group: Rcv'd: Oakley Group 1 Cfg'd: Oakley Group 2 335 02/15/2002 12:47:24.430 SEV=8 IKEDBG/0 RPT=3889 10.48.66.76 Phase 1 failure against global IKE proposal # 4: Mismatched attr types for class Encryption Alg: Rcv'd: DES-CBC Cfg'd: Triple-DES 338 02/15/2002 12:47:24.430 SEV=8 IKEDBG/0 RPT=3890 10.48.66.76 Phase 1 failure against global IKE proposal # 5: Mismatched attr types for class Encryption Alg: Rcv'd: DES-CBC Cfg'd: Triple-DES 341 02/15/2002 12:47:24.430 SEV=8 IKEDBG/0 RPT=3891 10.48.66.76

Phase 1 failure against global IKE proposal # 6:

Mismatched attr types for class DH Group: Rcv'd: Oakley Group 1 Cfg'd: Oakley Group 2 344 02/15/2002 12:47:24.430 SEV=8 IKEDBG/0 RPT=3892 10.48.66.76 Phase 1 failure against global IKE proposal # 7: Mismatched attr types for class DH Group: Rcv'd: Oakley Group 1 Cfg'd: Oakley Group 2 347 02/15/2002 12:47:24.430 SEV=8 IKEDBG/0 RPT=3893 10.48.66.76 Phase 1 failure against global IKE proposal # 8: Mismatched attr types for class DH Group: Rcv'd: Oakley Group 1 Cfg'd: Oakley Group 2 350 02/15/2002 12:47:24.430 SEV=8 IKEDBG/0 RPT=3894 10.48.66.76 Phase 1 failure against global IKE proposal # 9: Mismatched attr types for class DH Group: Rcv'd: Oakley Group 1 Cfg'd: Oakley Group 2 353 02/15/2002 12:47:24.430 SEV=8 IKEDBG/0 RPT=3895 10.48.66.76 Phase 1 failure against global IKE proposal # 10: Mismatched attr types for class Encryption Alg: Rcv'd: DES-CBC Cfg'd: Triple-DES 356 02/15/2002 12:47:24.430 SEV=8 IKEDBG/0 RPT=3896 10.48.66.76 Phase 1 failure against global IKE proposal # 11: Mismatched attr types for class Hash Alg: Rcv'd: SHA Cfg'd: MD5 358 02/15/2002 12:47:24.430 SEV=8 IKEDBG/0 RPT=3897 10.48.66.76 Phase 1 failure against global IKE proposal # 12: Mismatched attr types for class DH Group: Rcv'd: Oakley Group 1 Cfg'd: Oakley Group 2 361 02/15/2002 12:47:24.430 SEV=8 IKEDBG/0 RPT=3898 10.48.66.76 Phase 1 failure against global IKE proposal # 13: Mismatched attr types for class DH Group: Rcv'd: Oakley Group 1 Cfg'd: Oakley Group 2 364 02/15/2002 12:47:24.430 SEV=8 IKEDBG/0 RPT=3899 10.48.66.76 Phase 1 failure against global IKE proposal # 14: Mismatched attr types for class Encryption Alg: Rcv'd: DES-CBC Cfg'd: Triple-DES 367 02/15/2002 12:47:24.430 SEV=8 IKEDBG/0 RPT=3900 10.48.66.76 Phase 1 failure against global IKE proposal # 15: Mismatched attr types for class DH Group: Rcv'd: Oakley Group 1 Cfg'd: Oakley Group 7 370 02/15/2002 12:47:24.430 SEV=8 IKEDBG/0 RPT=3901 10.48.66.76 Phase 1 failure against global IKE proposal # 16: Mismatched attr types for class Hash Alg: Rcv'd: SHA Cfg'd: MD5 372 02/15/2002 12:47:24.430 SEV=8 IKEDBG/0 RPT=3902 10.48.66.76

Proposal # 1, Transform # 4, Type ISAKMP, Id IKE

Parsing received transform: Phase 1 failure against global IKE proposal # 1: Mismatched attr types for class DH Group: Rcv'd: Oakley Group 1 Cfg'd: Oakley Group 2 377 02/15/2002 12:47:24.430 SEV=8 IKEDBG/0 RPT=3903 10.48.66.76 Phase 1 failure against global IKE proposal # 2: Mismatched attr types for class DH Group: Rcv'd: Oakley Group 1 Cfg'd: Oakley Group 2 380 02/15/2002 12:47:24.430 SEV=8 IKEDBG/0 RPT=3904 10.48.66.76 Phase 1 failure against global IKE proposal # 3: Mismatched attr types for class DH Group: Rcv'd: Oakley Group 1 Cfg'd: Oakley Group 2 383 02/15/2002 12:47:24.430 SEV=8 IKEDBG/0 RPT=3905 10.48.66.76 Phase 1 failure against global IKE proposal # 4: Mismatched attr types for class Encryption Alg: Rcv'd: DES-CBC Cfg'd: Triple-DES 386 02/15/2002 12:47:24.430 SEV=8 IKEDBG/0 RPT=3906 10.48.66.76 Phase 1 failure against global IKE proposal # 5: Mismatched attr types for class Encryption Alg: Rcv'd: DES-CBC Cfg'd: Triple-DES 389 02/15/2002 12:47:24.430 SEV=8 IKEDBG/0 RPT=3907 10.48.66.76 Phase 1 failure against global IKE proposal # 6: Mismatched attr types for class DH Group: Rcv'd: Oakley Group 1 Cfg'd: Oakley Group 2 392 02/15/2002 12:47:24.430 SEV=8 IKEDBG/0 RPT=3908 10.48.66.76 Phase 1 failure against global IKE proposal # 7: Mismatched attr types for class DH Group: Rcv'd: Oakley Group 1 Cfg'd: Oakley Group 2 395 02/15/2002 12:47:24.430 SEV=8 IKEDBG/0 RPT=3909 10.48.66.76 Phase 1 failure against global IKE proposal # 8: Mismatched attr types for class DH Group: Rcv'd: Oakley Group 1 Cfg'd: Oakley Group 2 398 02/15/2002 12:47:24.430 SEV=8 IKEDBG/0 RPT=3910 10.48.66.76 Phase 1 failure against global IKE proposal # 9: Mismatched attr types for class DH Group: Rcv'd: Oakley Group 1 Cfg'd: Oakley Group 2 401 02/15/2002 12:47:24.430 SEV=8 IKEDBG/0 RPT=3911 10.48.66.76 Phase 1 failure against global IKE proposal # 10: Mismatched attr types for class Encryption Alg: Rcv'd: DES-CBC Cfg'd: Triple-DES 404 02/15/2002 12:47:24.430 SEV=8 IKEDBG/0 RPT=3912 10.48.66.76 Phase 1 failure against global IKE proposal # 11: Mismatched attr types for class Auth Method: Rcv'd: RSA signature with Certificates Cfg'd: Preshared Key

407 02/15/2002 12:47:24.430 SEV=8 IKEDBG/0 RPT=3913 10.48.66.76 Phase 1 failure against global IKE proposal # 12: Mismatched attr types for class DH Group: Rcv'd: Oakley Group 1 Cfg'd: Oakley Group 2 410 02/15/2002 12:47:24.430 SEV=8 IKEDBG/0 RPT=3914 10.48.66.76 Phase 1 failure against global IKE proposal # 13: Mismatched attr types for class DH Group: Rcv'd: Oakley Group 1 Cfg'd: Oakley Group 2 413 02/15/2002 12:47:24.430 SEV=8 IKEDBG/0 RPT=3915 10.48.66.76 Phase 1 failure against global IKE proposal # 14: Mismatched attr types for class Encryption Alg: Rcv'd: DES-CBC Cfg'd: Triple-DES 416 02/15/2002 12:47:24.430 SEV=8 IKEDBG/0 RPT=3916 10.48.66.76 Phase 1 failure against global IKE proposal # 15: Mismatched attr types for class DH Group: Rcv'd: Oakley Group 1 Cfg'd: Oakley Group 7 419 02/15/2002 12:47:24.430 SEV=7 IKEDBG/28 RPT=20 10.48.66.76 IKE SA Proposal # 1, Transform # 4 acceptable Matches global IKE entry # 16 420 02/15/2002 12:47:24.440 SEV=9 IKEDBG/0 RPT=3917 10.48.66.76 constructing ISA\_SA for isakmp 421 02/15/2002 12:47:24.490 SEV=8 IKEDBG/0 RPT=3918 10.48.66.76 SENDING Message (msgid=0) with payloads : HDR + SA (1) + NONE (0) ... total length : 80 423 02/15/2002 12:47:24.540 SEV=8 IKEDBG/0 RPT=3919 10.48.66.76 RECEIVED Message (msgid=0) with payloads : HDR + KE (4) + NONCE (10) + NONE (0) ... total length : 152 425 02/15/2002 12:47:24.540 SEV=8 IKEDBG/0 RPT=3920 10.48.66.76 RECEIVED Message (msgid=0) with payloads :  $HDR + KE (4) + NONCE (10) + NONE (0) \dots total length : 152$ 427 02/15/2002 12:47:24.540 SEV=9 IKEDBG/0 RPT=3921 10.48.66.76 processing ke payload 428 02/15/2002 12:47:24.540 SEV=9 IKEDBG/0 RPT=3922 10.48.66.76 processing ISA\_KE 429 02/15/2002 12:47:24.540 SEV=9 IKEDBG/1 RPT=104 10.48.66.76 processing nonce payload 430 02/15/2002 12:47:24.600 SEV=9 IKEDBG/0 RPT=3923 10.48.66.76 constructing ke payload 431 02/15/2002 12:47:24.600 SEV=9 IKEDBG/1 RPT=105 10.48.66.76 constructing nonce payload 432 02/15/2002 12:47:24.600 SEV=9 IKEDBG/0 RPT=3924 10.48.66.76 constructing certreq payload 433 02/15/2002 12:47:24.600 SEV=9 IKEDBG/0 RPT=3925 10.48.66.76 Using initiator's certreq payload data 434 02/15/2002 12:47:24.600 SEV=9 IKEDBG/46 RPT=61 10.48.66.76 constructing Cisco Unity VID payload

435 02/15/2002 12:47:24.600 SEV=9 IKEDBG/46 RPT=62 10.48.66.76 constructing xauth V6 VID payload 436 02/15/2002 12:47:24.600 SEV=9 IKEDBG/48 RPT=39 10.48.66.76 Send TOS VID 437 02/15/2002 12:47:24.600 SEV=9 IKEDBG/38 RPT=20 10.48.66.76 Constructing VPN 3000 spoofing IOS Vendor ID payload (version: 1.0.0, capabilities: 2000001) 439 02/15/2002 12:47:24.600 SEV=9 IKEDBG/46 RPT=63 10.48.66.76 constructing VID payload 440 02/15/2002 12:47:24.600 SEV=9 IKEDBG/48 RPT=40 10.48.66.76 Send Altiga GW VID 441 02/15/2002 12:47:24.600 SEV=9 IKEDBG/0 RPT=3926 10.48.66.76 Generating keys for Responder... 442 02/15/2002 12:47:24.610 SEV=8 IKEDBG/0 RPT=3927 10.48.66.76 SENDING Message (msgid=0) with payloads : HDR + KE (4) + NONCE (10) + CERT\_REQ (7) + VENDOR (13) + VENDOR (13) + VENDOR (13) + VENDOR (13) + NONE (0) ... total length : 229 445 02/15/2002 12:47:24.640 SEV=8 IKEDBG/0 RPT=3928 10.48.66.76 RECEIVED Message (msgid=0) with payloads : HDR + ID (5) + CERT (6) + SIG (9) + CERT\_REQ (7) + NONE (0) ... total length : 1186 448 02/15/2002 12:47:24.640 SEV=9 IKEDBG/1 RPT=106 10.48.66.76 Processing ID 449 02/15/2002 12:47:24.640 SEV=9 IKEDBG/0 RPT=3929 10.48.66.76 processing cert payload 450 02/15/2002 12:47:24.640 SEV=9 IKEDBG/1 RPT=107 10.48.66.76 processing RSA signature 451 02/15/2002 12:47:24.640 SEV=9 IKEDBG/0 RPT=3930 10.48.66.76 computing hash 452 02/15/2002 12:47:24.650 SEV=9 IKEDBG/0 RPT=3931 10.48.66.76 processing cert request payload 453 02/15/2002 12:47:24.650 SEV=9 IKEDBG/0 RPT=3932 10.48.66.76 Storing cert request payload for use in MM msg 4 454 02/15/2002 12:47:24.650 SEV=9 IKEDBG/23 RPT=20 10.48.66.76 Starting group lookup for peer 10.48.66.76 455 02/15/2002 12:47:24.650 SEV=9 IKE/21 RPT=12 10.48.66.76 No Group found by matching IP Address of Cert peer 10.48.66.76 456 02/15/2002 12:47:24.650 SEV=9 IKE/20 RPT=12 10.48.66.76 No Group found by matching OU(s) from ID payload: ou=sns, 457 02/15/2002 12:47:24.650 SEV=9 IKE/0 RPT=12 10.48.66.76 Group [VPNC\_Base\_Group] No Group name for IKE Cert session, defaulting to BASE GROUP 459 02/15/2002 12:47:24.750 SEV=7 IKEDBG/0 RPT=3933 10.48.66.76 Group [VPNC\_Base\_Group]

Found Phase 1 Group (VPNC\_Base\_Group)

460 02/15/2002 12:47:24.750 SEV=7 IKEDBG/14 RPT=20 10.48.66.76 Group [VPNC Base Group] Authentication configured for Internal 461 02/15/2002 12:47:24.750 SEV=9 IKEDBG/19 RPT=20 10.48.66.76 Group [VPNC\_Base\_Group] IKEGetUserAttributes: default domain = fenetwork.com 462 02/15/2002 12:47:24.770 SEV=5 IKE/79 RPT=4 10.48.66.76 Group [VPNC Base Group] Validation of certificate successful (CN=my\_name, SN=6102861F0000000000) 464 02/15/2002 12:47:24.770 SEV=7 IKEDBG/0 RPT=3934 10.48.66.76 Group [VPNC\_Base\_Group] peer ID type 9 received (DER\_ASN1\_DN) 465 02/15/2002 12:47:24.770 SEV=9 IKEDBG/1 RPT=108 10.48.66.76 Group [VPNC\_Base\_Group] constructing ID 466 02/15/2002 12:47:24.770 SEV=9 IKEDBG/0 RPT=3935 10.48.66.76 Group [VPNC\_Base\_Group] constructing cert payload 467 02/15/2002 12:47:24.770 SEV=9 IKEDBG/1 RPT=109 10.48.66.76 Group [VPNC\_Base\_Group] constructing RSA signature 468 02/15/2002 12:47:24.770 SEV=9 IKEDBG/0 RPT=3936 10.48.66.76 Group [VPNC\_Base\_Group] computing hash 469 02/15/2002 12:47:24.800 SEV=9 IKEDBG/46 RPT=64 10.48.66.76 Group [VPNC Base Group] constructing dpd vid payload 470 02/15/2002 12:47:24.800 SEV=8 IKEDBG/0 RPT=3937 10.48.66.76 SENDING Message (msgid=0) with payloads : HDR + ID (5) + CERT (6) + SIG (9) + VENDOR (13) + NONE (0)... total length : 1112 473 02/15/2002 12:47:24.800 SEV=4 IKE/119 RPT=4 10.48.66.76 Group [VPNC\_Base\_Group] PHASE 1 COMPLETED 474 02/15/2002 12:47:24.800 SEV=6 IKE/121 RPT=4 10.48.66.76 Keep-alive type for this connection: None 475 02/15/2002 12:47:24.800 SEV=6 IKE/122 RPT=4 10.48.66.76 Keep-alives configured on but peer does not support keep-alives (type = None) 476 02/15/2002 12:47:24.800 SEV=7 IKEDBG/0 RPT=3938 10.48.66.76 Group [VPNC\_Base\_Group] Starting phase 1 rekey timer: 21600000 (ms) 477 02/15/2002 12:47:24.810 SEV=8 IKEDBG/0 RPT=3939 10.48.66.76 RECEIVED Message (msgid=781ceadc) with payloads : HDR + HASH (8) + SA (1) + NONCE (10) + ID (5) + ID (5) + NONE (0) ... total length : 1108 480 02/15/2002 12:47:24.810 SEV=9 IKEDBG/0 RPT=3940 10.48.66.76 Group [VPNC\_Base\_Group] processing hash

481 02/15/2002 12:47:24.810 SEV=9 IKEDBG/0 RPT=3941 10.48.66.76

Group [VPNC\_Base\_Group] processing SA payload 482 02/15/2002 12:47:24.810 SEV=9 IKEDBG/1 RPT=110 10.48.66.76 Group [VPNC\_Base\_Group] processing nonce payload 483 02/15/2002 12:47:24.810 SEV=9 IKEDBG/1 RPT=111 10.48.66.76 Group [VPNC\_Base\_Group] Processing ID 484 02/15/2002 12:47:24.810 SEV=5 IKE/25 RPT=4 10.48.66.76 Group [VPNC\_Base\_Group] Received remote Proxy Host data in ID Payload: Address 10.48.66.76, Protocol 17, Port 1701 487 02/15/2002 12:47:24.810 SEV=9 IKEDBG/1 RPT=112 10.48.66.76 Group [VPNC\_Base\_Group] Processing ID 488 02/15/2002 12:47:24.810 SEV=5 IKE/24 RPT=4 10.48.66.76 Group [VPNC\_Base\_Group] Received local Proxy Host data in ID Payload: Address 10.48.66.109, Protocol 17, Port 0 491 02/15/2002 12:47:24.810 SEV=8 IKEDBG/0 RPT=3942 QM IsRekeyed old sa not found by addr 492 02/15/2002 12:47:24.810 SEV=5 IKE/66 RPT=4 10.48.66.76 Group [VPNC\_Base\_Group] IKE Remote Peer configured for SA: ESP-L2TP-TRANSPORT 493 02/15/2002 12:47:24.810 SEV=9 IKEDBG/0 RPT=3943 10.48.66.76 Group [VPNC\_Base\_Group] processing IPSEC SA 494 02/15/2002 12:47:24.810 SEV=7 IKEDBG/27 RPT=4 10.48.66.76 Group [VPNC\_Base\_Group] IPSec SA Proposal # 1, Transform # 1 acceptable 495 02/15/2002 12:47:24.810 SEV=7 IKEDBG/0 RPT=3944 10.48.66.76 Group [VPNC\_Base\_Group] IKE: requesting SPI! 496 02/15/2002 12:47:24.810 SEV=8 IKEDBG/6 RPT=4 IKE got SPI from key engine: SPI = 0x10d19e33 497 02/15/2002 12:47:24.810 SEV=9 IKEDBG/0 RPT=3945 10.48.66.76 Group [VPNC\_Base\_Group] oakley constucting quick mode 498 02/15/2002 12:47:24.810 SEV=9 IKEDBG/0 RPT=3946 10.48.66.76 Group [VPNC\_Base\_Group] constructing blank hash 499 02/15/2002 12:47:24.820 SEV=9 IKEDBG/0 RPT=3947 10.48.66.76 Group [VPNC Base Group] constructing ISA\_SA for ipsec 500 02/15/2002 12:47:24.820 SEV=9 IKEDBG/1 RPT=113 10.48.66.76 Group [VPNC\_Base\_Group] constructing ipsec nonce payload

501 02/15/2002 12:47:24.820 SEV=9 IKEDBG/1 RPT=114 10.48.66.76 Group [VPNC\_Base\_Group] constructing proxy ID

502 02/15/2002 12:47:24.820 SEV=7 IKEDBG/0 RPT=3948 10.48.66.76 Group [VPNC\_Base\_Group] Transmitting Proxy Id: Remote host: 10.48.66.76 Protocol 17 Port 1701 Local host: 10.48.66.109 Protocol 17 Port 0 506 02/15/2002 12:47:24.820 SEV=9 IKEDBG/0 RPT=3949 10.48.66.76 Group [VPNC\_Base\_Group] constructing qm hash 507 02/15/2002 12:47:24.820 SEV=8 IKEDBG/0 RPT=3950 10.48.66.76 SENDING Message (msgid=781ceadc) with payloads : HDR + HASH (8) + SA (1) + NONCE (10) + ID (5) + ID (5) + NONE (0) ... total length : 156 510 02/15/2002 12:47:24.820 SEV=8 IKEDBG/0 RPT=3951 10.48.66.76 RECEIVED Message (msgid=781ceadc) with payloads : HDR + HASH (8) + NONE (0) ... total length : 48 512 02/15/2002 12:47:24.830 SEV=9 IKEDBG/0 RPT=3952 10.48.66.76 Group [VPNC\_Base\_Group] processing hash 513 02/15/2002 12:47:24.830 SEV=9 IKEDBG/0 RPT=3953 10.48.66.76 Group [VPNC\_Base\_Group] loading all IPSEC SAs 514 02/15/2002 12:47:24.830 SEV=9 IKEDBG/1 RPT=115 10.48.66.76 Group [VPNC\_Base\_Group] Generating Quick Mode Key! 515 02/15/2002 12:47:24.830 SEV=9 IKEDBG/1 RPT=116 10.48.66.76 Group [VPNC\_Base\_Group] Generating Quick Mode Key! 516 02/15/2002 12:47:24.830 SEV=7 IKEDBG/0 RPT=3954 10.48.66.76 Group [VPNC\_Base\_Group] Loading host: Dst: 10.48.66.109 Src: 10.48.66.76 517 02/15/2002 12:47:24.830 SEV=4 IKE/49 RPT=4 10.48.66.76 Group [VPNC\_Base\_Group] Security negotiation complete for User () Responder, Inbound SPI = 0x10d19e33, Outbound SPI = 0x15895ab9 520 02/15/2002 12:47:24.830 SEV=8 IKEDBG/7 RPT=4 IKE got a KEY\_ADD msg for SA: SPI = 0x15895ab9 521 02/15/2002 12:47:24.830 SEV=8 IKEDBG/0 RPT=3955 pitcher: rcv KEY\_UPDATE, spi 0x10d19e33 522 02/15/2002 12:47:24.830 SEV=4 IKE/120 RPT=4 10.48.66.76 Group [VPNC\_Base\_Group] PHASE 2 COMPLETED (msgid=781ceadc) 523 02/15/2002 12:47:24.840 SEV=8 IKEDBG/0 RPT=3956 pitcher: recv KEY\_SA\_ACTIVE spi 0x10d19e33 524 02/15/2002 12:47:24.840 SEV=8 IKEDBG/0 RPT=3957 KEY\_SA\_ACTIVE no old rekey centry found with new spi 0x10d19e33, mess\_id 0x0

## **Troubleshoot Information**

This section illustrates some common problems and the troubleshooting methods for each.

• The server cannot be started.

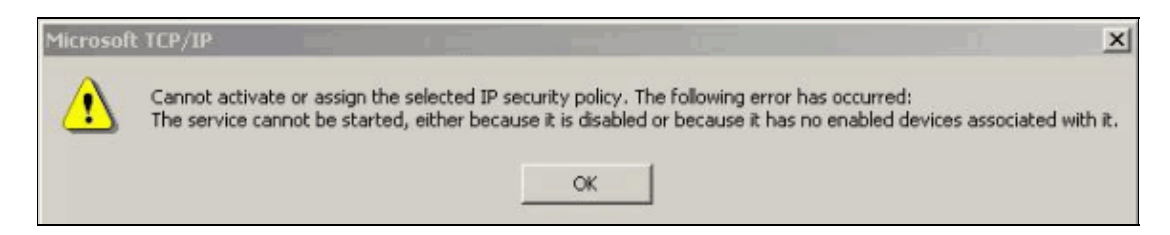

Most likely, the IPSec service is not started. Select **Start > Programs > Administrative tools > Service** and make sure that the **IPSec service** is enabled.

• Error 786: No valid machine certificate.

| Error Co | nnecting to l2tp over ip                                                                                                    | sec to vpn3k | ? ×       |  |  |
|----------|----------------------------------------------------------------------------------------------------|--------------|-----------|--|--|
|          | Connecting to 10.48.66.109                                                                                                    |              |           |  |  |
|          | Error 786: The L2TP connection attempt failed because there is no<br>valid machine certificate on your computer for security<br>authentication. |              |           |  |  |
|          | Redial = 45                                                                                                    | Cancel       | More Info |  |  |

This error indicates a problem with the certificate on the local machine. In order to easily look at your certificate, select Start > Run, and execute MMC. Click Console and choose Add/Remove Snap-in. Click Add and choose Certificate from the list. When a window appears that asks you the scope of the certificate, choose Computer Account.

Now you can verify that the certificate of the CA server is located under the **Trusted Root Certification Authorities**. You can also verify that you have a certificate by selecting **Console Root > Certificate (Local Computer) > Personal > Certificates**, as shown in this image.

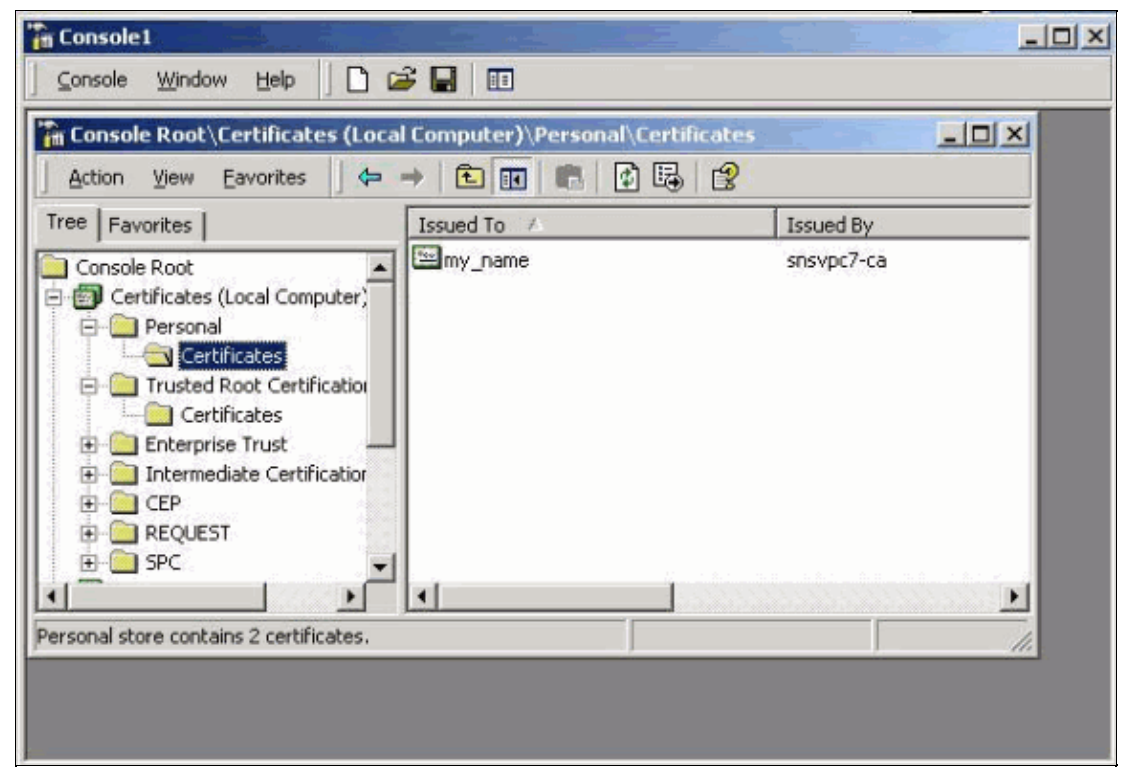

2. Click the **certificate**. Verify that everything is correct. In this example, there is a private key associated with the certificate. However, this certificate has expired. This is the cause of the problem.

| Certificate Information                                                                                                  |                                 |
|----------------------------------------------------------------------------------------------------|---------------------------------|
| This certificate has expired or is not                                                                                   | yet valid.                      |
|                                                                                                    |                                 |
| 1/2                                                                                                    |                                 |
| Issued to: my_name                                                                                                    |                                 |
| Issued to: my_name<br>Issued by: snsvpc7-ca                                                                              |                                 |
| Issued to: my_name Issued by: snsvpc7-ca Valid from 2/14/2002 to 2/14/20                                                 | 03                              |
| Issued to: my_name<br>Issued by: snsvpc7-ca<br>Valid from 2/14/2002 to 2/14/20<br>% You have a private key that correspo | 03<br>ands to this certificate. |

• Error 792: Security negotiation timeout.

This message appears after a long period.

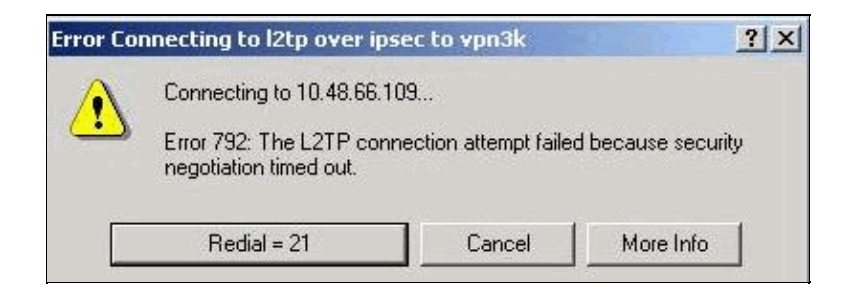

Turn on the relevant debugs as explained in the Cisco VPN 3000 Concentrator FAQ. Read through them. You need to see something similar to this output:

```
9337 02/15/2002 15:06:13.500 SEV=8 IKEDBG/0 RPT=7002 10.48.66.76
  Phase 1 failure against global IKE proposal # 6:
 Mismatched attr types for class DH Group:
    Rcv'd: Oakley Group 1
    Cfg'd: Oakley Group 2
9340 02/15/2002 15:06:13.510 SEV=8 IKEDBG/0 RPT=7003 10.48.66.76
  Phase 1 failure against global IKE proposal # 7:
 Mismatched attr types for class Auth Method:
    Rcv'd: RSA signature with Certificates
    Cfg'd: Preshared Key
9343 02/15/2002 15:06:13.510 SEV=8 IKEDBG/0 RPT=7004 10.48.66.76
  Phase 1 failure against global IKE proposal # 8:
 Mismatched attr types for class DH Group:
    Rcv'd: Oakley Group 1
    Cfg'd: Oakley Group 7
9346 02/15/2002 15:06:13.510 SEV=7 IKEDBG/0 RPT=7005 10.48.66.76
All SA proposals found unacceptable
9347 02/15/2002 15:06:13.510 SEV=4 IKE/48 RPT=37 10.48.66.76
Error processing payload: Payload ID: 1
9348 02/15/2002 15:06:13.510 SEV=9 IKEDBG/0 RPT=7006 10.48.66.76
IKE SA MM:261e40dd terminating:
flags 0x01000002, refcnt 0, tuncnt 0
9349 02/15/2002 15:06:13.510 SEV=9 IKEDBG/0 RPT=7007
sending delete message
```

This indicates that the IKE proposal has not been configured properly. Verify the information from the Configuring an IKE Proposal section of this document.

• Error 789: Security layer encounters a processing error.

| Error Co | nnecting to l2tp over ip                                                                                                    | sec to vpn3k | <u>? ×</u> |  |  |
|----------|----------------------------------------------------------------------------------------------------|--------------|------------|--|--|
|          | Connecting to 10.48.66.109                                                                                                    |              |            |  |  |
|          | Error 789: The L2TP connection attempt failed because the security<br>layer encountered a processing error during initial negotiations with<br>the remote computer. |              |            |  |  |
|          | Bedial = 37                                                                                                    | Cancel       | More Info  |  |  |

Turn on the relevant debugs as explained in the Cisco VPN 3000 Concentrator FAQ. Read through them. You need to see something similar to this output:

```
Proposal # 1, Transform # 2, Type ESP, Id DES-CBC
Parsing received transform:
    Phase 2 failure:
    Mismatched attr types for class Encapsulation:
    Rcv'd: Transport
    Cfg'd: Tunnel
    11320 02/15/2002 15:36:32.030 SEV=5 IKEDBG/0 RPT=7687
    AH proposal not supported
    11321 02/15/2002 15:36:32.030 SEV=4 IKE/0 RPT=27 10.48.66.76
    Group [VPNC_Base_Group]
    All IPSec SA proposals found unacceptable!
    V
```

• Version Used

Select **Monitoring > System Status** to view this output:

```
VPN Concentrator Type: 3005
Bootcode Rev: Altiga Networks/VPN Concentrator Version 2.2.int_9 Jan 19 2000 05:36:4
Software Rev: Cisco Systems, Inc./VPN 3000 Concentrator Version 3.5.Rel Nov 27 2001
Up For: 44:39:48
Up Since: 02/13/2002 15:49:59
RAM Size: 32 MB
```

## **Related Information**

- IPSec Negotiation/IKE Protocols Product Support
- Technical Support Cisco Systems

Contacts & Feedback | Help | Site Map © 2014 – 2015 Cisco Systems, Inc. All rights reserved. Terms & Conditions | Privacy Statement | Cookie Policy | Trademarks of Cisco Systems, Inc.

Updated: Jan 19, 2006

Document ID: 14117